| <ul> <li>What is "Digitales Amt" (Digital Public Administration)?</li> <li>"Digitales Amt" is an app for your smartphone or tablet.</li> <li>You can use your ID Austria or the electronic identity of another EU country in this app.</li> <li>ID Austria is your digital ID.</li> <li>To access some services you have to go to government offices.</li> <li>In the app "Digitales Amt" you can access many services from anywhere.</li> <li>You do not need to pay anything for the app.</li> <li>What services can you access in the app?</li> </ul>           | <ul> <li>The plan for the future is to offer even more services in the app.</li> <li>The app is also linked to other e-government platforms: <ul> <li>JustizOnline (to contact legal authorities)</li> <li>FinanzOnline (to file taxes, make payments)</li> <li>Meine SV (to access insurance information)</li> <li>Transparenzportal (to apply for financial support)</li> <li>Business Service Portal</li> </ul> </li> <li>What do you need to use ID Austria?</li> </ul> | If you have already been using the "Handy-<br>Signatur", you can switch to ID Austria by<br>yourself. You will find the instructions below.<br>If you are not Austrian, you can apply for the<br>"partial" Digital ID. In that case, you have to<br>make an appointment at the<br>Landespolizeidirektion Steiermark (local police<br>headquarters). You will need to verify your<br>identity there.<br>If you are an EU/EWR citizen and you have<br>already presented yourself at a public authority<br>office before, you can receive the full Digital<br>ID. |
|----------------------------------------------------------------------------------------------------|----------------------------------------------------------------------------------------------------|----------------------------------------------------------------------------------------------------|
| <ul> <li>You can register where you live.</li> <li>If you have a baby, you can register your baby and order its birth certificate.</li> <li>If you are allowed to vote in Austria, you can order your voting card (within the deadlines). With a voting card you can vote using postal voting.</li> <li>You can order personal documents from the central civil status register. This service is useful if, for example, you lose your birth certificate.</li> <li>You can upload a scanned copy of your passport.</li> <li>You can sign PDF documents.</li> </ul> | <ul> <li>You need to be 14 years old.</li> <li>You need a smartphone that supports fingerprint, facial or iris recognition.</li> <li>If you don't have such a smartphone, you can use FIDO instead. You can find information about FIDO on <u>https://fidoalliance.org/how-fido-works/</u></li> <li>You have to download the app "Digitales Amt" on your smartphone.</li> <li>You need a second device (for example a laptop) to log in.</li> </ul>                         | <ul> <li>For each appointment bring</li> <li>your ID card (passport),</li> <li>a current passport photo,</li> <li>a proof of income,</li> <li>a proof of insurance,</li> <li>your smartphone, and</li> <li>your Meldezettel (residency certificate).</li> </ul>                                                                                                    |

| Step-by-step instructions for registration<br>in the "Digitales Amt" app<br>Download the app "Digitales Amt"<br>in the App Store or in the Google<br>Play Store on your smartphone | <b>Step 5:</b> You will shortly receive a TAN<br>(authentication number) by SMS on your<br>smartphone. Enter this six-digit TAN on your<br>second device and click on "Signieren"*.<br>*"Signieren" = sign | <b>Step 9:</b> Click on "Unterschreiben und<br>abschicken"* and confirm your identity using<br>fingerprint, facial or iris recognition.<br>*"Unterschreiben und abschicken" = sign and submit |
|----------------------------------------------------------------------------------------------------|----------------------------------------------------------------------------------------------------|----------------------------------------------------------------------------------------------------|
| Start the login process in the "Digitales Amt"<br>app on your smartphone:                                                                                                    | Now, you can continue in the "Digitales Amt" app on your smartphone:                                                                                                    | <b>Step 10:</b> Allow the app to send you messages to inform you about incomplete signatures or important notices.                                                                            |
| <b>Step 1:</b> Open the app and click on the "Anmelden"* icon (bottom of the screen). *"Anmelden" = log in                                                                         | <b>Step 6:</b> In the app, select "Jetzt QR-Code<br>einscannen"* and allow the app to access<br>fingerprint, facial or iris recognition. If your                                                           | You only have to do this process once.<br>Next time you can log in using fingerprint,<br>facial or iris recognition. You can then                                                             |
| <b>Step 2:</b> Select "Anmelden mit ID Austria"* to sign in with your ID Austria or "Anmeldung mit EU-Login"** to log in with the electronic                                       | can download one from the App Store or the<br>Google Play Store.<br>*select "Jetzt QR-Code einscannen" = scan your QR-<br>code now                                                                         | complete your official procedures digitally<br>whenever you want.                                                                                                    |
| identity of your EU country.<br>*"Anmelden mit ID Austria" = log in with ID Austria<br>**"Anmeldung mit EU-Login" = log in with EU-Login                                           | <b>Step 7:</b> Allow the app to access your camera.                                                                                                    | You can find more information in English here:                                                                                                    |
| <b>Step 3:</b> Use your second device to go to the website <u>oesterreich.gv.at/digitalesamt</u> .                                                                                 | your second device. Or you can use the TAN.<br>Or you can use the TAN.                                                                                                    | https://www.oesterreich.gv.at/en/id-<br>austria/Meine-ID-Austria-verwalten.html                                                                                                    |
| <b>Step 4:</b> Log in with your username or phone number and your chosen password from the "Handy-Signatur" by clicking on "Identifizieren"*.                                      | <b>Step 8:</b> Enter your password from the "Handy-Signatur" and click on "Weiter"*. *"Weiter" = next                                                                                                    | Administration/Platform-oesterreich-gv-at.html                                                                                                    |
| "Identifizieren"*.<br>*"Identifizieren" = confirm identity                                                                                                    |                                                                                                    | =:0                                                                                                    |